## Faire des copies d'écran avec Gadwin PrintScreen

## Fiche outils n° 1.4

Objectif : Faire des copies d'écran pour illustrer des documents ou pour faire des fiches techniques sans avoir à rogner les images en utilisant le logiciel Gadwin Printscreen

Application utilisée : Logiciel Gadwin PrintScreen

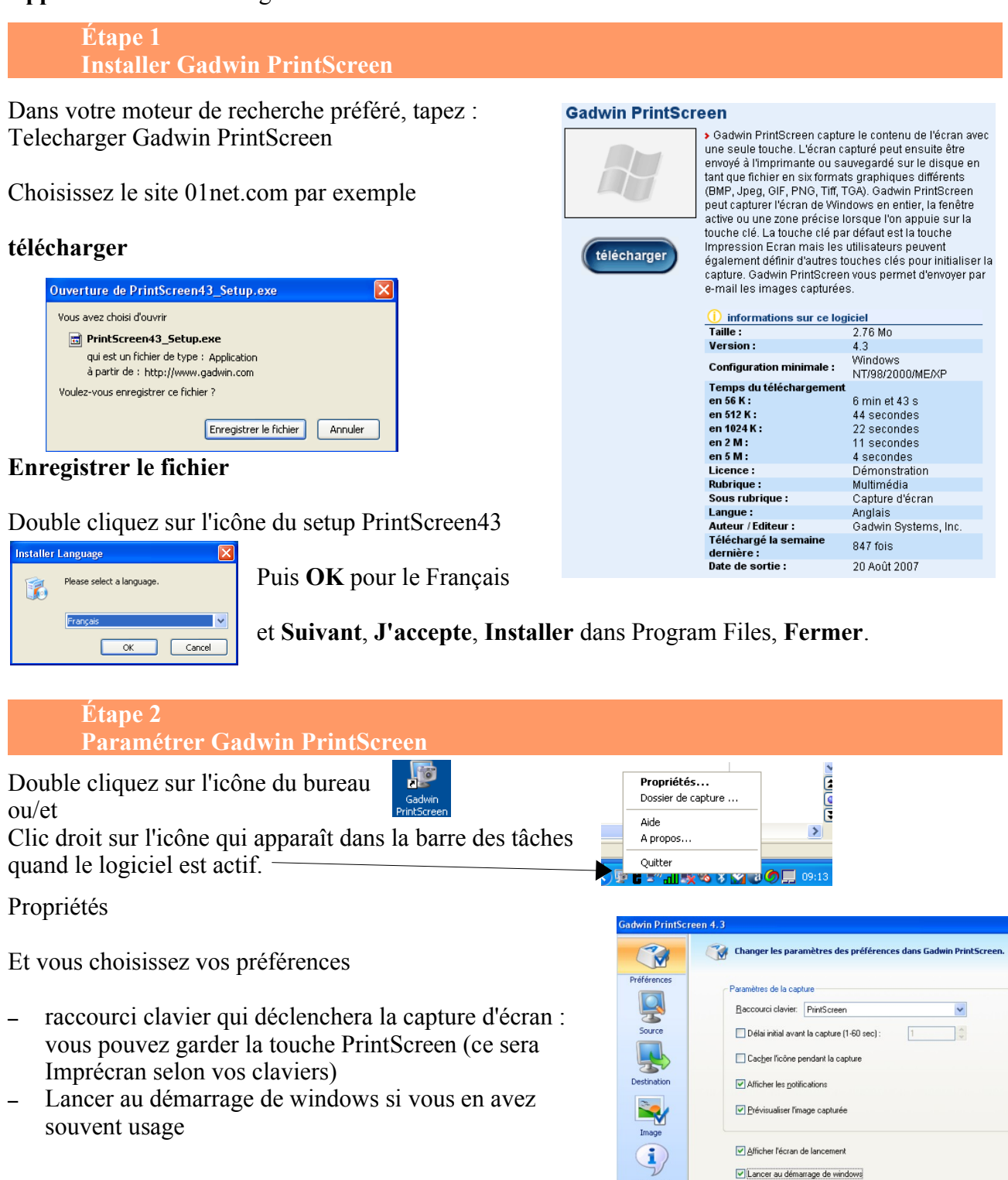

. . . .

## Fiche outils nº 1.4. : Faire des copies d'écran

Coordination des documentalistes de l'enseignement catholique de Bretagne

Lancer au démarrage de wind

Pour **Source**, choisissez Zone rectangulaire et, si vous voulez voir le curseur dans l'image, cochez 'Capturer le curseur de la souris'. Pour **Destination**, là aussi selon vos besoins, 'Copier la capture dans le presse-papier'.

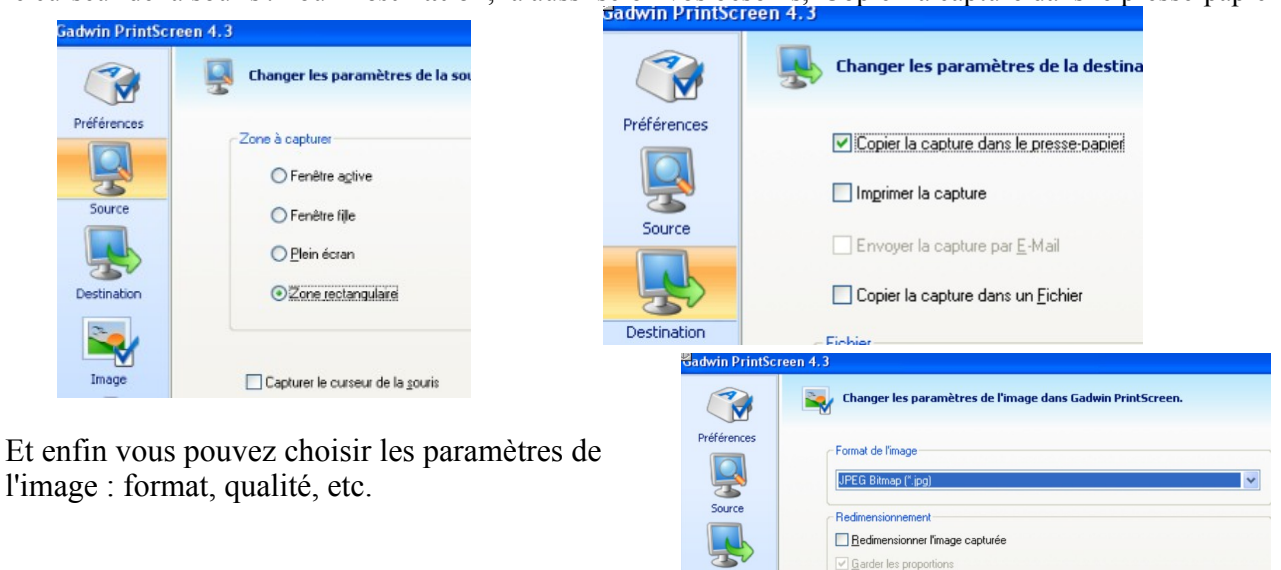

estination

Options
Dégradé de <u>G</u>ris

Dmbre de l'image

## Étape 3 Faire des copies d'écran avec Gadwin PrintScreen

- 1. Démarrez le logiciel en double cliquant sur l'icône s'il n'est pas lancé au démarrage de Windows
- 2. Placez-vous sur l'écran à copier
- 3. Appuyez sur la touche Impécran (ou PrintScreen)
- 4. Positionnez le curseur à l'endroit où vous voulez commencer votre copie d'écran
- 5. En maintenant le bouton gauche de la souris appuyé, délimitez la zone que vous souhaitez copier
- 6. Si vous n'êtes pas satisfait, clic gauche en dehors du cadre rectangulaire et recommencez à 4
- 7. Quand vous êtes satisfait, Entrée, une fenètre s'ouvre avec votre copie d'écran, Entrée à nouveau

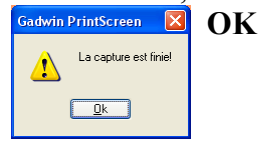

8. Dans votre traitement de texte, Ctrl + V ou Edition, Coller. Vous avez votre image !

9. Si besoin, clic droit sur l'image et :

Adaptation au texte / Renvoi dynamique à la page Nouveau clic droit :

Image / Rogner et réduisez la taille en vous servant de l'échelle. Mettez les mêmes pourcentages en largeur et en hauteur pour ne pas déformer l'image.

NB : Pour fermer Gadwin, clic droit sur l'icône de la barre des tâches et Quitter.

Pour le rouvrir, double clic sur l'icône du bureau.

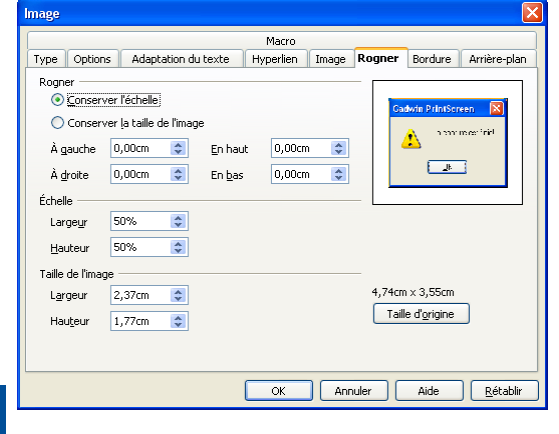

Annie Jézéquel Créée le 21 février 2008

Qualité JPEG (%): 75

\$

**Fiche outils n° 1.4. : Faire des copies d'écran** Coordination des documentalistes de l'enseignement catholique de Bretagne 21/02/2008 http://www.citedoc.net/